# myUNSW Enrolment Guide

1. On the UNSW homepage, select myUNSW or go directly to <a href="https://my.unsw.edu.au/">https://my.unsw.edu.au/</a>

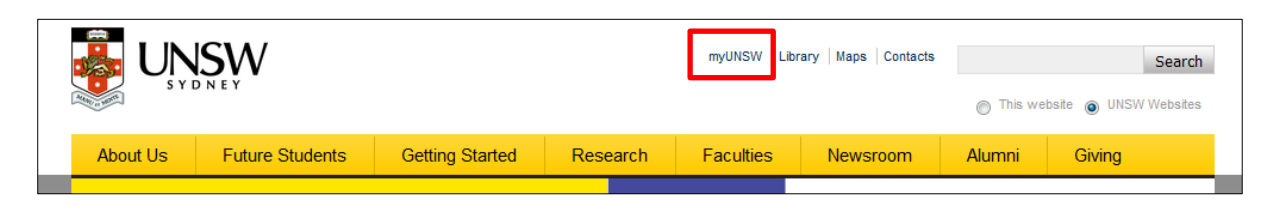

## 2. Select Sign On

|                                              |                  | O This | s website 🔘 All UNSW websites St                                                                                                    | earch Search                                                              |  |
|----------------------------------------------|------------------|--------|----------------------------------------------------------------------------------------------------|---------------------------------------------------------------------------|--|
|                                              |                  |        | <b>my</b><br>your gu                                                                                                    | /UNSW<br>uide to UNSW services and resources                              |  |
| Future Students                              | Current Students | Staff  | Contacts                                                                                                    | Sign On                                                                   |  |
| Key Student Information<br>Academic Calendar |                  | es Fin | IEWS - sign on for more<br>ght Rail construction news<br>nd all the latest information on light rain<br>nestruction traffic and bus stop | STUDENTS - sign<br>on for notices, and<br>see more at<br>Current Students |  |

3. Use your zID to sign in

| UNSW Web Sir                                                                                                    | ngle Sign On                                                                                                    |
|----------------------------------------------------------------------------------------------------|----------------------------------------------------------------------------------------------------|
| The Web Single Sign On service allows you to log in once and th<br>as an additional security measure, some applications may requi<br>USER ID<br>USER ID<br>PASSWORD<br>Enter your password | en connect to multiple UNSW web applications without having to supply your credentials again. However,<br>re that you enter your details again even if you are already logged in to wSSO.<br>By logging in, you are acknowledging that: Any material submitted complies with copyright<br>legislation and relevant licence restrictions.<br>Further information: Copyright website, Library website or by contacting the Copyright Service<br>(x53798)<br>By logging in to wSSO, I acknowledge and agree that:<br>1. I am authorised by UNSW to use this machine and access the UNSW IT system;<br>2. I have read and understand the Acceptable Use of UNSW Information and<br>Communication Technology (ICT) Resources Policy (the 'Policy') and the Acceptable<br>Use of UNSW Information and Communication Technology (ICT) Procedure (the |
| Agree and sign on Forgot password                                                                                                    | <ul> <li>'Procedure');</li> <li>3. I understand that the Policy and the Procedure contain important information and requirements in respect of the use of UNSW information and communication technology resources and that the usage of UNSW ICT Resources, including internet and email, is subject to monitoring in accordance with the terms of the Policy and Procedure; and</li> <li>4. I agree to the terms and conditions of using UNSW ICT Resources as set out in the Policy and the Procedure.</li> </ul>                                                                                                    |

#### 4. Go to My Staff Profile

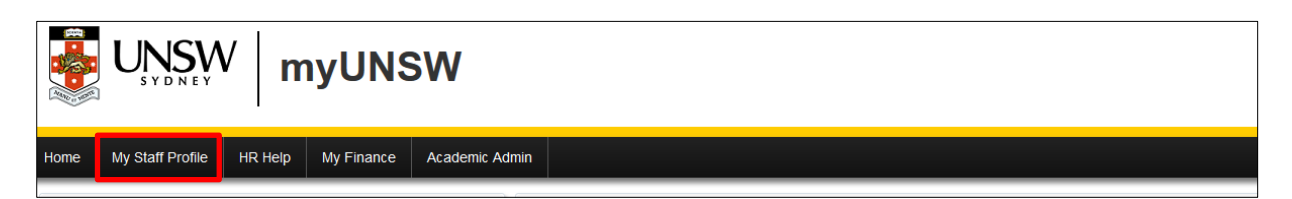

#### 5. Select Learning and Development

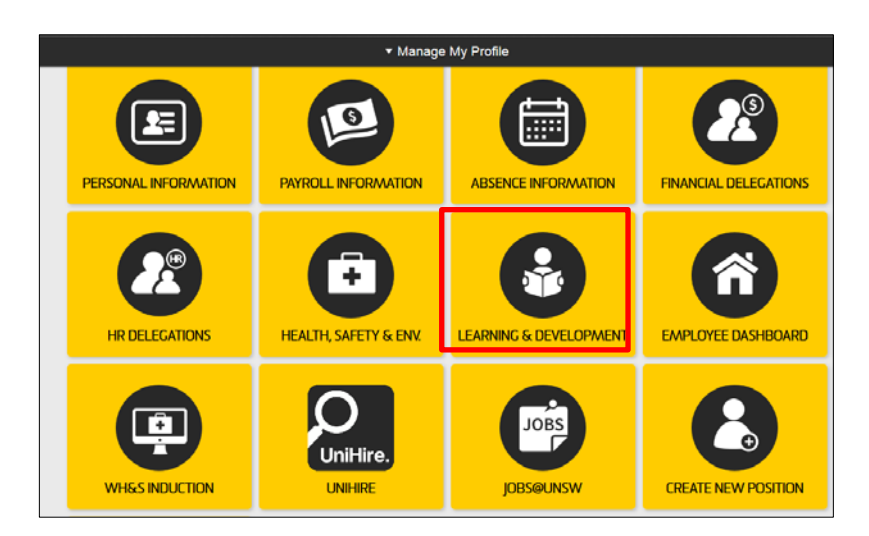

## 6. Select Request Training Enrolment

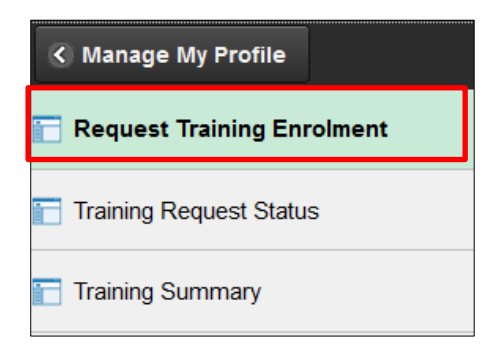

#### 7. Select Search by Course Number

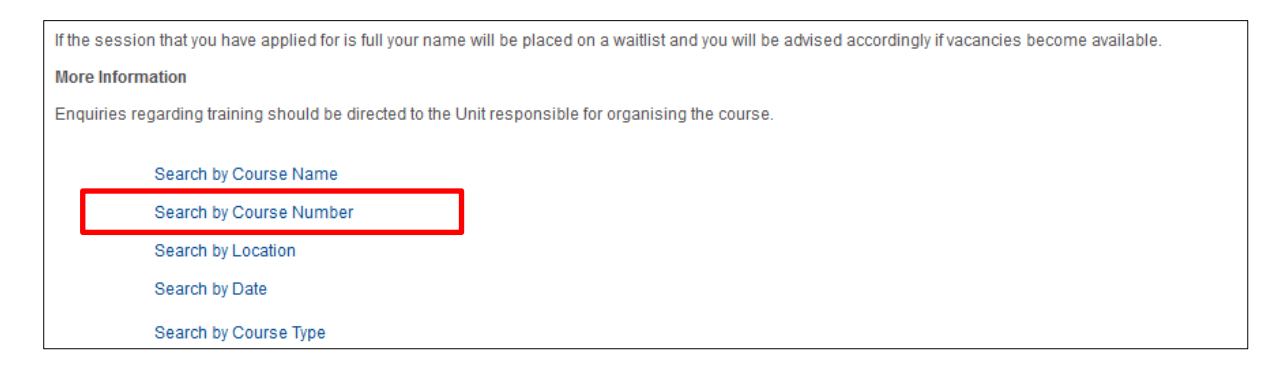

### 8. Enter course number and then press Search

| Course Number | <b>Course Title</b> |
|---------------|---------------------|
| ACECR         | ACEC Refresher      |
| 90020         | Schedule 8 Drugs    |

| Request Training Enrolment                                                                                                    |  |  |  |  |
|----------------------------------------------------------------------------------------------------|--|--|--|--|
| Course Search                                                                                                    |  |  |  |  |
| Before submitting an enrolment request for a course you should discuss the circumstances of your training requirement with your manager.     |  |  |  |  |
| Enter the full or partial course number of the course you are looking for and click on search to return a list of available course sessions. |  |  |  |  |
| Leave the course number blank to return a list of all available course sessions.                                                             |  |  |  |  |
| Course Number ACECR Search                                                                                                    |  |  |  |  |
|                                                                                                    |  |  |  |  |

#### 9. Select View Available Sessions

| Course D         | )etails     |                |                  |                         |
|------------------|-------------|----------------|------------------|-------------------------|
| Course<br>Number | Course Type | Description    | Course<br>Detail | Session Availability    |
| ACECR            | Ethics      | ACEC Refresher | 0                | View Available Sessions |

#### 10. Select session number

| To enrol in a session select the session number. |            |                        |                  |            |            |
|--------------------------------------------------|------------|------------------------|------------------|------------|------------|
| Session                                          | Start Date | Location               | Duration (Hours) | Open Seats | Waitlisted |
| <u>0013</u>                                      | 18/07/2018 | Wallace Wurth Building | 4.0              | 100        | 0          |

#### 11. Select Continue

| Cou                                                    | rse ACEC Refresher         |                  |            | Session        | 0013                   |  |
|--------------------------------------------------------|----------------------------|------------------|------------|----------------|------------------------|--|
| Start D                                                | ate 18/07/2018             |                  | Du         | ration (Hours) | 4.0                    |  |
| Locat                                                  | ion Wallace Wurth Building | 1                |            |                |                        |  |
| Langua                                                 | age                        |                  |            |                |                        |  |
| Prerequisite Co                                        | urses                      |                  |            |                |                        |  |
| None                                                   |                            |                  |            |                |                        |  |
| Session Schedule                                       |                            |                  |            |                |                        |  |
| Date                                                   | Session Start Date         | Session End Date | Start Time | End Time       | Training Facility Name |  |
| Wednesday                                              | 18/07/2018                 | 18/07/2018       | 9:00AM     | 1:30PM         | Wallace Wurth Building |  |
| If this session is full, place me on the waiting list. |                            |                  |            |                |                        |  |
| Continue                                               |                            |                  |            |                |                        |  |

12. Check all details, including supervisor, are correct then press Submit

14. The following message will indicate successful submission. The nominated supervisor is then required to approve the enrolment request.

| Request Training Enrolment |  |
|----------------------------|--|
| Submit Confirmation        |  |
| The Submit was successful. |  |